ログイン方法一部変更のお知らせ(2023年11月22日掲載)

平素は格別のお引立てを賜りまして、誠にありがとうございます。 この度「DHC の遺伝子検査」WEB レポートのログイン方法を一部改定いたします。

ログイン画面の「次回からログインを省略する」にチェックを入れることで、ログイン状態を保持してい ましたが、今後はログイン省略機能を廃止して、都度ログインする方法へ変更いたします。

今後もより安全で便利なサービスをご提供できるよう努めてまいりますので、引き続きご愛顧を賜りま すようお願い申し上げます。

【システムメンテナンス日時】

2023 年 11 月 29 日 10 時 00 分頃より、システム変更を行います。 メンテナンス中は WEB レポートにアクセスいただくことができません。(半日~1 日間目安) ご不便をおかけいたしますが、何卒ご理解くださいますようお願い申し上げます。

【変更点】

●現行のログイン方法

- ・メールアドレスとパスワードによる認証でログイン
- ・ログイン時に「次回からログインを省略する」にチェックを入れると、ログイン状態を保持
  ↓

## ●変更後のログイン方法

- ・メールアドレスとパスワードによる認証で都度ログイン
- ・「次回からログインを省略する」機能廃止
- ・「次回からメールアドレスの入力を省略」機能追加 チェックを入れると、メールアドレスが入力された状態を保持(デバイスやブラウザが異なる場合は保 持されません)

※現在「次回からログインを省略する」にチェックを入れている場合、変更後のアクセス時にログイン状態は保持されません。

※パスワードをお忘れの場合は、「パスワードを忘れた方はこちら」をご利用ください。

<パスワード再設定手順>

- 1) ログイン画面のパスワード入力欄下「パスワードを忘れた方はこちら」を押す
- 2) パスワード再設定画面にてメールアドレスを入力して「送信する」を押す
- ※【再設定】メールが届きます。

 3)メール本文にある URL ヘアクセスし、パスワード再設定画面にて新しいパスワード(半角英数字・5 文字以上 20 文字以内)を入力(確認のため下の欄にも再度入力)して「登録する」を押したら完了
 ※【再設定完了】メールが届きます。